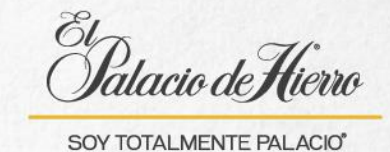

## ¿Cómo realizar un Envío Big ticket?

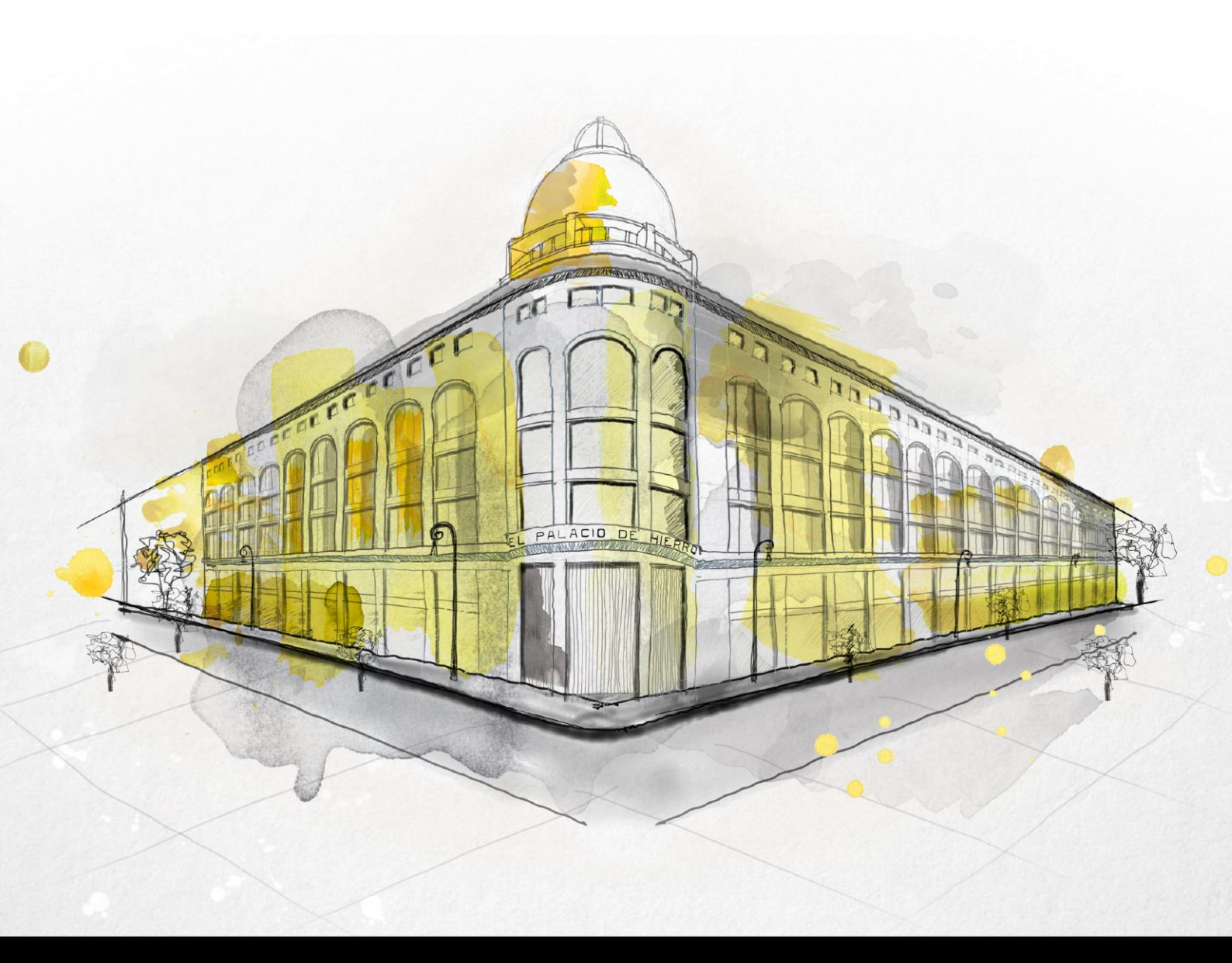

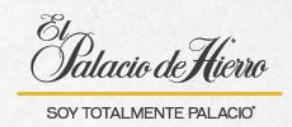

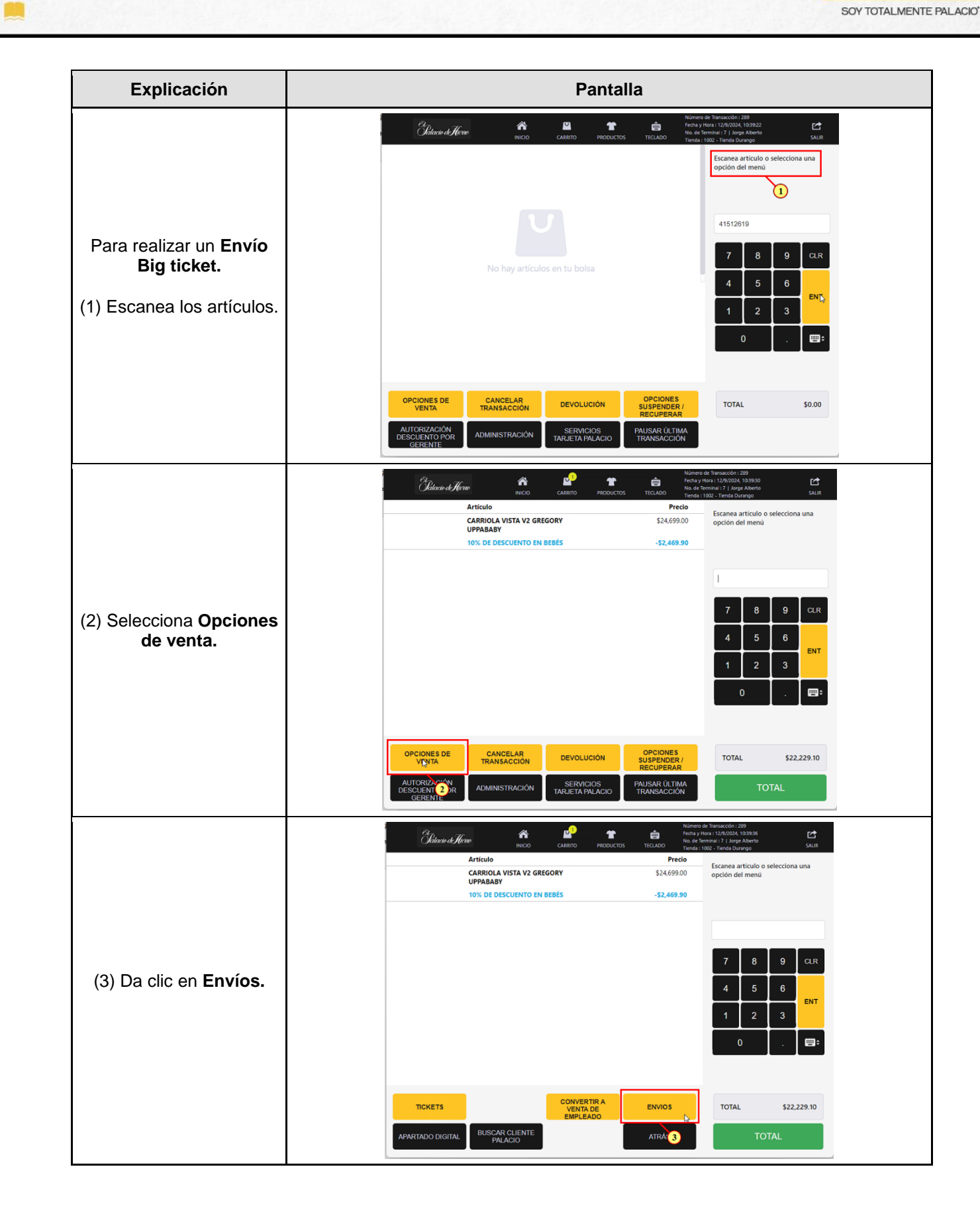

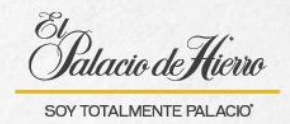

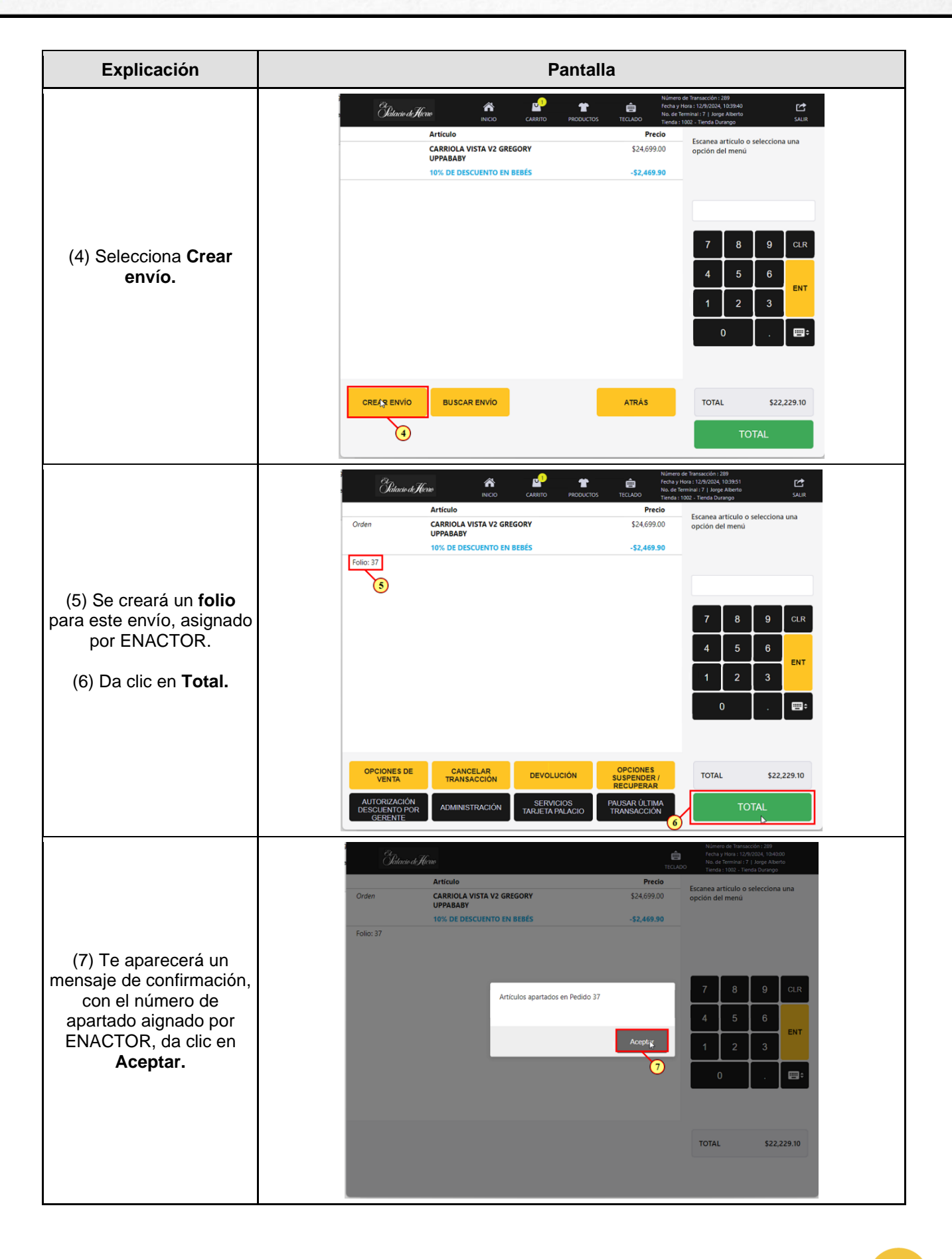

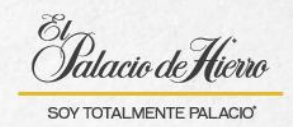

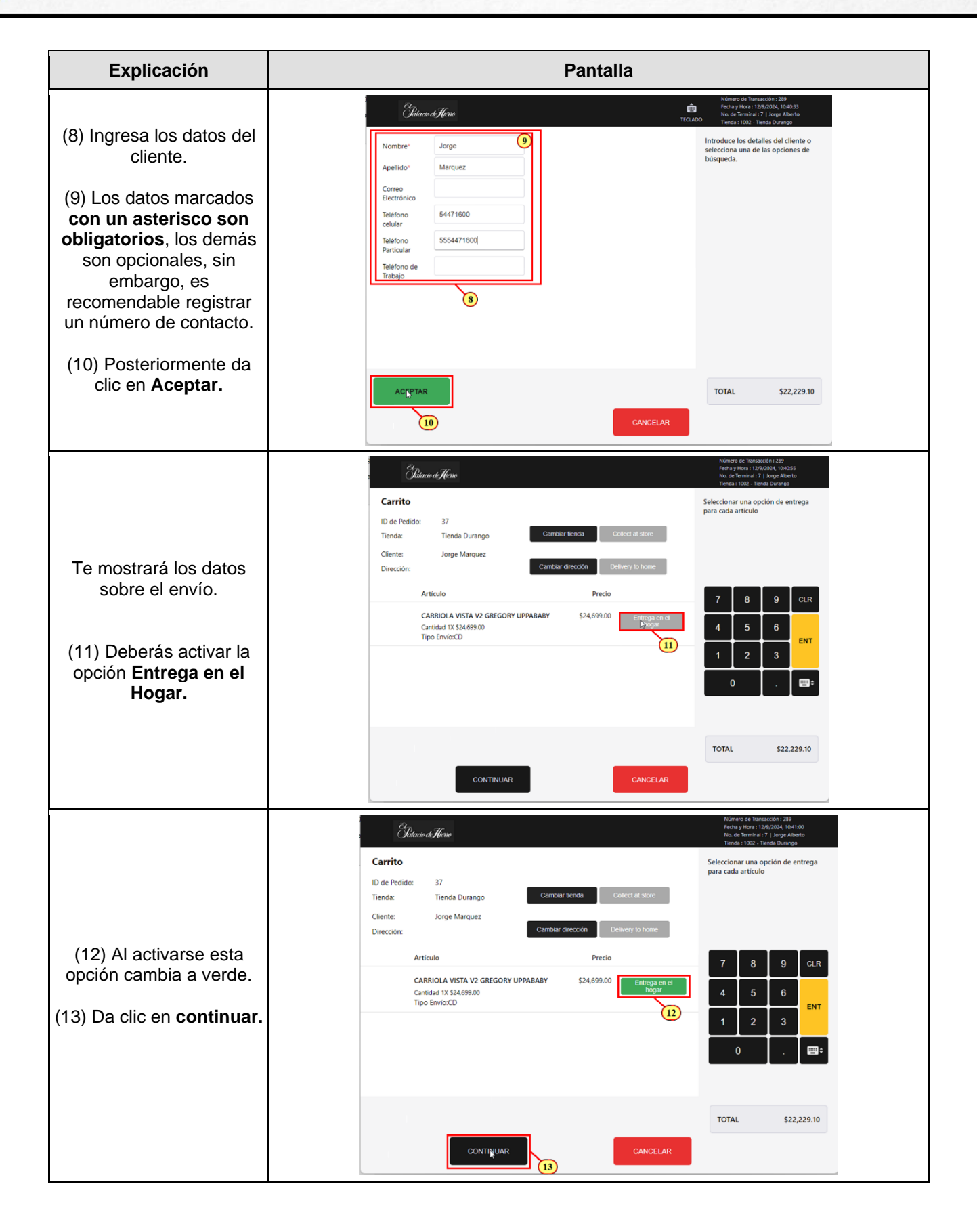

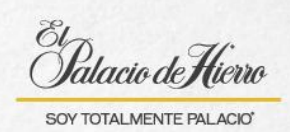

| Explicación                                                                                                    | Pantalla                                                                                                    |
|----------------------------------------------------------------------------------------------------|----------------------------------------------------------------------------------------------------|
| (14) Verifica la<br>información y da clic en<br><b>Aceptar.</b>                                                                                                    | Clatacutor de filorem       Description       Numero de l'interactorit: 2007       Numero de l'interactorit: 2007       Numero de l'interactoriteractorit: 2007       Numero de                                                                                                    |
| <ul> <li>(15) Deberás ingresar la dirección del cliente.</li> <li>Una opción que te ayuda a agilizar este proceso es a través de la búsqueda de Código postal.</li> </ul>          | Códinar de Florace     Número de Terrancola: 209       Código Postal*     Introduce la dirección del cliente.       Código Postal*     Introduce la dirección del cliente.       Número Exterior: *     Introduce la dirección del cliente.       Número Exterior: *     Introduce la dirección del cliente.       Acadia/Municipio:*     País*                                                                                                    |
| (16) Da clic en <b>Búsqueda</b><br>de código postal.                                                                                                    | ACEPTAR LIMPIAR BÚSQUEDA DE CODIGO POSTAL TOTAL \$22.229.10                                                                                                    |
| <ul> <li>(17) Solicita a tu cliente el<br/>número del código postal<br/>de su domicilio e<br/>ingrésalo.</li> <li>(18) Da clic en Aceptar<br/>para iniciar la búsqueda.</li> </ul> | Cleare di flere       Numer de flerascoder; 200<br>Mega y 102: 11:0020, 12:0200, 12:02000, 12:0200, 12:0200, 12:0200, 12:0200, 1 |

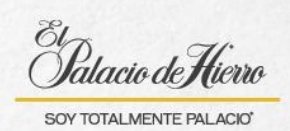

| Explicación                                                                                                    | Pantalla                                                                                                    |
|----------------------------------------------------------------------------------------------------|----------------------------------------------------------------------------------------------------|
| <ul> <li>(19) Aparecerán las<br/>colonias acordes al<br/>código postal ingresado.</li> <li>(20) Selecciona la colonia<br/>del domicilio del cliente y<br/>da clic en Aceptar.</li> </ul>                                           | Citarin di Hene       Numero de l'intruscoin: 280         EL SANTUARIO, IZTAPALAPA, MEX, 09820       Numero de l'intruscoin: 280         EL SANTUARIO, IZTAPALAPA, MEX, 09820       Selecciona una dirección de la lista         ESTRELLA DEL SUR, IZTAPALAPA, MEX, 09820       Selecciona una dirección de la lista         Internet de l'intruscoin: 280       Finda d'Anno         ESTRELLA DEL SUR, IZTAPALAPA, MEX, 09820       Selecciona una dirección de la lista         Internet de l'intruscoin: 280       Finda d'Anno         Internet de l'intruscoin: 280       Selecciona una dirección de la lista         Internet de l'intruscoin: 280       Finda d'Anno         Estrella Del SUR, IZTAPALAPA, MEX, 09820       Santa ISABEL INDUSTRIAL, IZTAPALAPA, MEX, 09820         Santa ISABEL INDUSTRIAL, IZTAPALAPA, MEX, 09820       7         Internet de lista       7         Internet de lista       7         Internet de lista       7         Internet de lista       7         Internet de lista       7         Internet de lista       7         Internet de lista       7         Internet de lista       7         Internet de lista       7         Internet de lista       7         Internet de lista       7         Internet de lista       7 |
| (21) Deberás llenar los<br>datos faltantes.<br>(22) Y da clic en <b>Aceptar.</b>                                                                                                    | Codigo Postal* 09620   Catle* Introduce la dirección del cliente.     Número Exterior: *   Número Interior:   Colonia:*   LA MORA GRANDE   Alcadía/Municipio:*   IZTAPALAPA   País*   Mexico   Entre Calles:     Total     Total     Status     Total     Status     Codigo Postal*     Opeca     Introduce la dirección del cliente.     Introduce la dirección del cliente.     Introduce la dirección del cliente.     Número Interior:   Colonia:*   LA MORA GRANDE     Acceptar     Introduce la dirección del cliente.     Introduce la dirección del cliente.     Introduce la dirección del cliente.     Introduce la dirección del cliente.     Introduce la dirección del cliente.     Introduce la dirección del cliente.     Introduce la dirección del cliente.     Introduce la dirección del cliente.     Introduce la dirección del cliente.     Introduce la dirección del cliente.     Introduce la dirección del cliente.     Introduce la dirección del cliente.     Introduce la dirección del cliente.     Introduce la dirección del cliente.                                                                                                    |
| (23) Aparecerá una<br>confirmación de la<br><b>programación de envío.</b><br>Donde se muestra el<br><b>Folio Asignado por el</b><br><b>Sistema de Gestión de</b><br><b>Envío</b> , que sirve para dar<br>seguimiento a la entrega. | Encord Programación de Enviro existosa.<br>Programación de Enviro existosa.<br>Polic: 7307798(CD) Fecha: 16-09-2024<br>¿Desea proceder al pago?                                                                                                    |

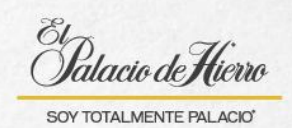

| Explicación                                                                                                    | Pantalla                                                                                                    |
|----------------------------------------------------------------------------------------------------|----------------------------------------------------------------------------------------------------|
| (24) El cliente puede dar<br>instrucciones de entrega,<br>que deberás escribir, de<br>lo contrario puedes<br>omitirlo y dar clic<br>directamente en <b>Aceptar.</b> | Chana de Alcano       Número de Transacción 1:303         TECLADO       Neinero de Transacción 1:303         Instrucciones       Neinero de Transacción 1:303         Instrucciones       Instrucciones de Entrega |
|                                                                                                    | Order     CARRIOLA VISTA V2 GREGORY<br>UPPABABY     S24,699.00<br>10% OF DESCUENTO EN BEBES     S24,699.00<br>-52,469.90                                                                                           |
| (25) Selecciona la forma<br>de pago.<br>Y concluye la transacción.                                                                                                  | Folio: 37<br>7 8 9 CLR<br>4 5 6 ENT<br>1 2 3<br>0 . EEST                                                                                                    |
|                                                                                                    | EFECTIVO TARJEYAS SALDO \$22,229.10                                                                                                    |